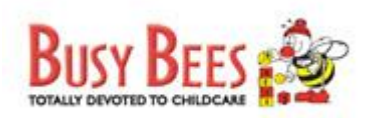

## Welcome on board the digital learning world.

|   | Accessing my courses and content               |
|---|------------------------------------------------|
| Ô | Changing my password                           |
|   | HELP<br>You know the drill. Raise an IT Ticket |

## Accessing my courses and content

You may access the learning content via the AIC Learning Management System.

- URL: <u>https://aic.desire2learn.com/</u>
- Username: Your corporate email address (eg: <u>melanieho@busybeesasia.com</u> or <u>melanieho@smallwonder.com.sq</u> )
- Password: Please check email from your Principal

(Not to worry, this can be changed upon your first successful login)

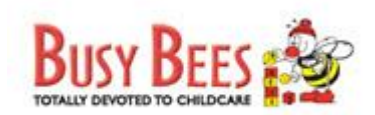

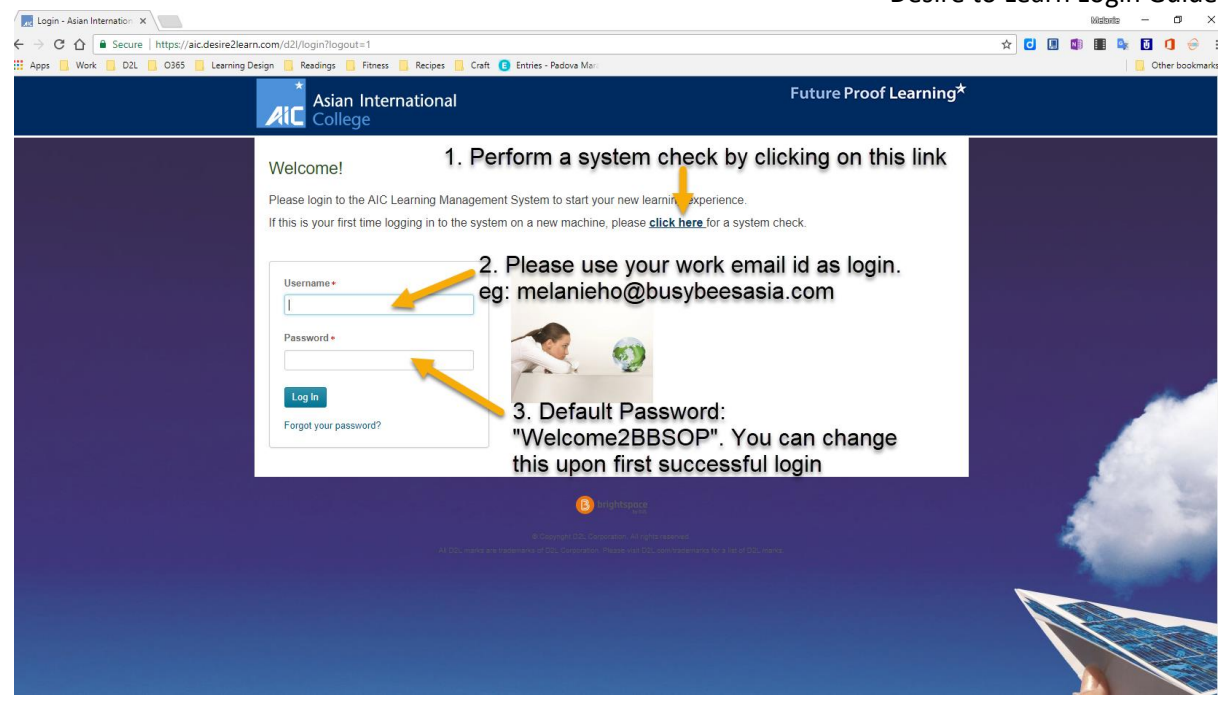

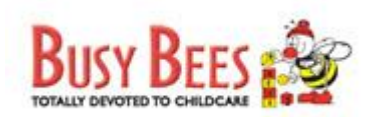

Upon successful login, you will be brought to the Campus Homepage. Do note that all users accessing this domain will see the same campus homepage and announcements regardless if you are a Busy Bees HQ staff, Centre staff or a student of AIC. Some of you may have 2 login IDs (AIC student ID and a Busy Bees Staff ID). Please use your Busy Bees corporate ID to access training awarded by Busy Bees Asia.

Similar to travelling to your destination, there will be several routes you may take to access your course and content within the LMS. There is no right or wrong way, but here's the recommended route.

#### To access your course:

You may select your course by selecting via **"My Home"** option on the **top left** of your screen **or "My Courses"** which can be found on the **right of the screen**. Both routes will take you to your selected courses.

| Select a module.                    |                           |                                        |       |                                                  |
|-------------------------------------|---------------------------|----------------------------------------|-------|--------------------------------------------------|
| * Masterclass for<br>Preschool Cent | Preschool Teachers - Ope  | rating a                               |       | Locker Glossary Let's Mee                        |
| Asiar Preschool Cent                | TE - BBINC_ALL (TEMPEATE) |                                        |       |                                                  |
| Colle Demo_SOP 201                  | .6 - Melanie              | ->-                                    |       | Calenda                                          |
| ICEPP_Demo (N                       | lew Assign) - ICEPP_M2    | *                                      |       |                                                  |
| News 🗸                              |                           |                                        | ~     | Updates ~                                        |
| System Maintenance 2018             | 3                         |                                        | ×     | 🖃 5 New Emails                                   |
| Posted 12 January 2018 4:32 PM      |                           |                                        |       |                                                  |
| Dear Learners and Faculty           |                           |                                        |       |                                                  |
|                                     |                           |                                        |       | My Courses ~                                     |
| Please note the system maintenance  | e scheduled for 2018      |                                        |       | Demo_SOP 2016 - Melanie                          |
| Upcoming maintenance window da      | tes:                      |                                        |       | ICEPP Demo (New Assign) - ICEPP M2               |
| Month                               | Date                      | Singapore Time                         | India | ICEPT_Denio (Rew Assign) - ICEPT_112             |
| February Maintenance Window         | February 15, 2018         | 2200hrs - 0400hrs (Following day)      | 193   | Masterclass for Preschool Teachers - Operating a |
| March Maintenance Window            | March 15, 2018            | 2200hrs - 0400hrs (Following day)      | 193.  | Preschool Centre - BBMC_All (TEMPLATE)           |
| April Maintenance Window            | April 19, 2018            | 2200hrs - 0400hrs (Following day)      | 1930  |                                                  |
| May Maintenance Window              | May 17, 2018              | 2200hrs - 0400hrs (Following day)      | 1930  |                                                  |
| June Maintenance Window             | June 14, 2018             | 2200hrs - 0400hrs (Following day)      | 1930  |                                                  |
| July Maintenance Window             | July 19, 2018             | 2200hrs - 0400hrs (Following day)      | 1930  |                                                  |
| August Maintenance Window           | August 16, 2018           | 2200hrs - 0400hrs (Following day)      | 1930  |                                                  |
| September Maintenance Window        | September 20, 2018        | 2200hrs - 0400hrs (Following day)      | 1930  |                                                  |
| October Maintenance Window          | October 18, 2018          | 2200hrs - 0400hrs (Following day)      | 1930  |                                                  |
| November Maintenance Window         | November 15, 2018         | 2200hrs - 0400hrs (Following day)      | 1930  |                                                  |
| December Maintenance Window         | December 20, 2018         | 2200hrs - 0400hrs (Following day)      | 1930  |                                                  |
| Likewise, if we determine that plan | ned maintenance is not re | ouired or the nature of the chapges of | armit |                                                  |
| the environment to remain availabl  | e to users, we will commu | inicate accordingly in our reminders.  |       |                                                  |
| Thank you                           |                           |                                        |       |                                                  |
| Melanie                             |                           |                                        |       |                                                  |
| 4                                   |                           |                                        |       |                                                  |

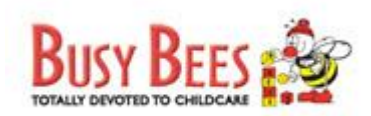

#### To access the content within the course:

Please be reminded that you will need to **select a course before you can access the content**.

To access the content within the course, you may either find the list under "Content" on the top tool bar or "Content Browser" on the left of the screen.

| My Home 👌 Masterclass for Preschoo 👻           | 🕸   🕏 🖓 🖓 🙀                                                                                                    |
|------------------------------------------------|----------------------------------------------------------------------------------------------------|
|                                                | 📕 Content   👔 Quizzes   🗣 Discussions   🏣 Classlist   🎡 Awards                                                                                                |
| nouncements   🔻                                | ✓ Learner's Support ✓                                                                                                    |
| There is no news to display.                   | We are generally quite prompt in our response to<br>emails but there may be times where we may be on                                                          |
| ntent Browser   🔻                              | the road, in class teaching or engaged in little work<br>discussions and not able to attend to your emails<br>immediately but generally we would come back to |
| Bookmarks 🛛 🚚 Recently Visited                 | you within 2 working day. If you write to Melanie Ho<br>@ melanieho@busybeesasia.com ©                                                                        |
| Getting Started                                | >                                                                                                    |
| BBMC_01 Daily Operating Procedure and Policies | My Courses 🗸 🗸                                                                                                    |
| BBMC_02 Childcare Operations                   | > Demo_SOP 2016                                                                                                    |
|                                                | ICEPP_Demo (New Assign)                                                                                                    |
|                                                | Masterclass for Preschool Teachers - Operating a<br>Preschool Centre                                                                                          |
| lease note that the depository of              | Calendar I v                                                                                                    |
| III Increase over time as we dev               | Friday, 23 February 2018                                                                                                    |
|                                                | Upcoming events $\vee$                                                                                                    |
|                                                | There are no events to display.                                                                                                    |
|                                                |                                                                                                    |

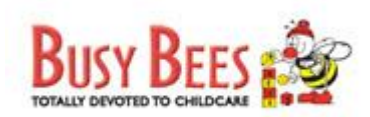

| My Home 🔰 Masterclass for Preschoo                                                                                                    | 🕶 🛛 🔯 🛛 💀 🖓 🐨 🐨                                                                                                    |
|----------------------------------------------------------------------------------------------------|----------------------------------------------------------------------------------------------------|
|                                                                                                    | 📕 Content   👔 Quizzes   🗣 Discussions   資 Classlist   🛞 Awards                                                                                                    |
| Search Topics Q  CVerview  Bookmarks  Course Schedule  Table of Contents  Setting Started  BBMC_01 Daily Operating Procedure and Policies  BBMC_02 Childcare Operations  Current Course  Current Current Curre | <ul> <li>BBMC_01 Daily Operating Procedure and Poinces Click on Content to access all Content to access all Content to access all Content to access all content.</li> <li>Describe the routines involved in the daily operations of a Busy Bee bwithin the course procedures, to support the needs and development of the children</li> <li>Becommended Learning Path</li> <li>Introduction</li> <li>Daily Routines on Opening Procedures</li> <li>Joaly Routines for a Teacher</li> <li>Transitions</li> <li>School Bus and Transport Services</li> <li>Def Assessment Quiz</li> </ul> |
| 2. "Table of Contents"<br>will reflect all the<br>modules within the<br>course. Click on<br>individual courses to see<br>the respective content                                                                                                    | 12.5 % 1 of 8 topics complete<br>Chapter 1 - Introduction * Chapter 1 - Daily Routines on Opening Procedures * Chapter 1 - Daily Routine for Teachers * Chapter 1 - Daily Routine for Teachers * Chapter 1 - Transition * Chapter 1 - Handing over children * Chapter 1 - School Bus and Transport Services *                                                                                                    |

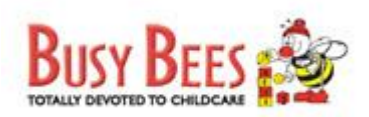

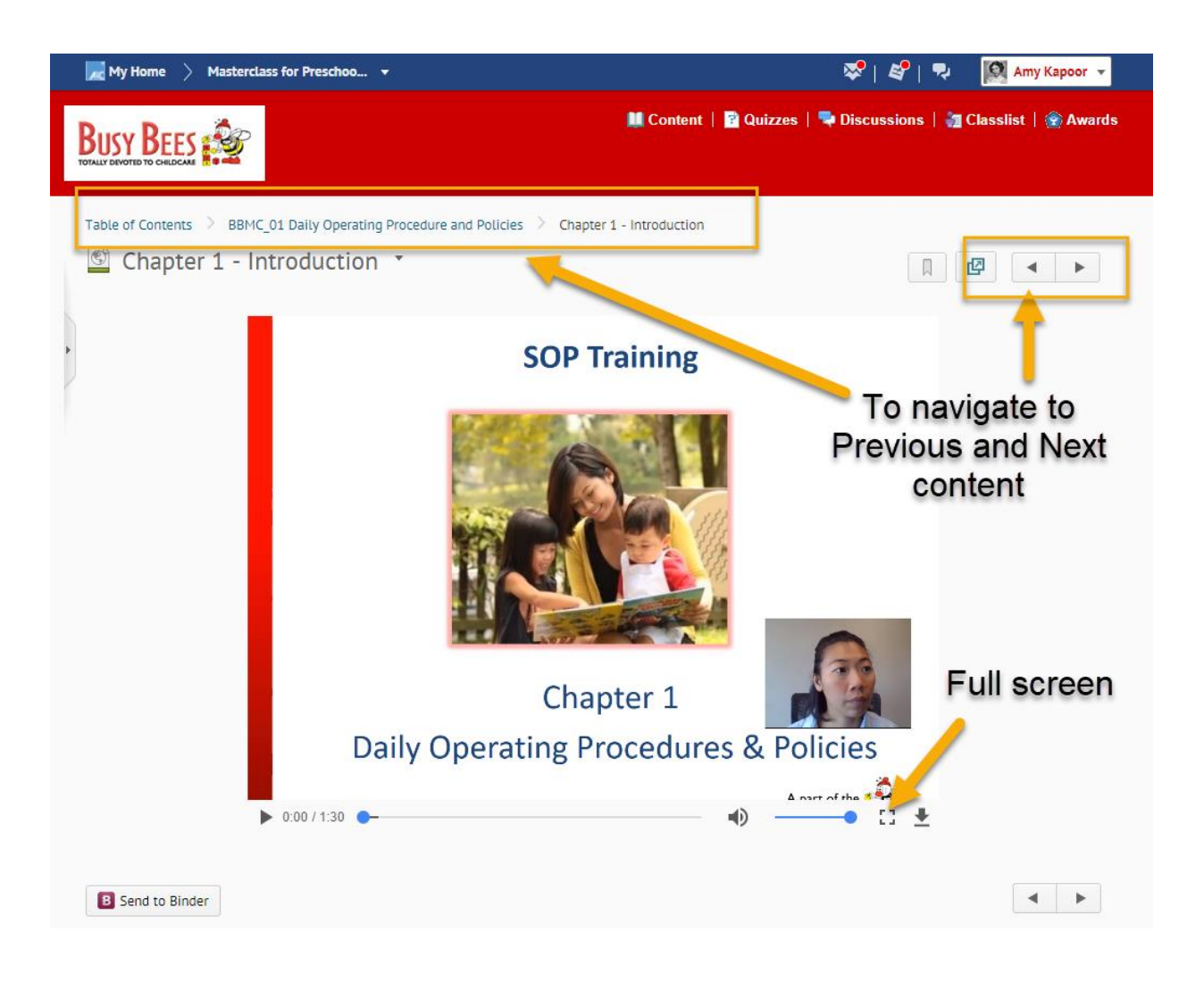

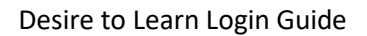

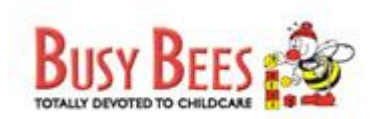

# To attempt the quiz:

Do note that the passing requirement for individual quizzes may vary and its best to read the instructions before attempting each quiz.

| 尻 My Home 🔷 Masterclass for Preschoo.               | - *                                                                                                    | 😎 🧳   💀 🔯 Amy Kapoor 💌                                                  |
|-----------------------------------------------------|----------------------------------------------------------------------------------------------------|-------------------------------------------------------------------------|
|                                                     | 🚺 Content 📑 Quizz                                                                                                    | tes   🖣 Discussions   資 Classiist   🏶 Awards                            |
| Search Topics                                       | BBMC_01 Daily Operating Procedure                                                                                                    | and Policies 🔹                                                          |
| 🐺 Overview                                          | At the end of this chapter, teachers will be able to                                                                                         |                                                                         |
| Bookmarks                                           | <ul> <li>Describe the routines involved in the daily operations of</li> <li>Demonstrate the working knowledge of carrying out the</li> </ul> | f a Busy Bee bran, childcare<br>daily routines accoung to the operating |
| 🗂 Course Schedule                                   | procedures, to support the needs and development of the<br>Recommended Learning Path                                                         | he children                                                             |
| Table of Contents (13)                              | I. Introduction     Daily Routines on Opening Procedures     Jaily Routines for a Teacher     Transitions                                    |                                                                         |
| Getting Started                                     | 5. Handing over Children<br>6. School Bus and Transport Services                                                                             |                                                                         |
| BBMC_01 Dally Operating 7<br>Procedure and Policies | 7. Daily Routines for Closing Procedures<br>8. Self Assessment Quiz                                                                          | You may click on                                                        |
| BBMC_02 Childcare 2<br>Operations                   |                                                                                                    | "Quizzes" on the top                                                    |
|                                                     | B Send to Binder                                                                                                    | tool bar or "Self                                                       |
|                                                     |                                                                                                    | Assessment Quiz                                                         |
|                                                     | 12.5 % 1 of 8 topics                                                                                                    | Within the module to                                                    |
|                                                     | Chapter 1 - Introduction 🔹                                                                                                    | attempt the quiz                                                        |
|                                                     | Chapter 1 - Daily Routines on Opening Procedures 🔹                                                                                           |                                                                         |
|                                                     | Chapter 1 - Daily Routine for Teachers 🔹                                                                                                    |                                                                         |
|                                                     | Chapter 1 - Transition 🔹                                                                                                    |                                                                         |
|                                                     | Chapter 1 - Handing over children 🔹                                                                                                    |                                                                         |
|                                                     | Chapter 1 - School Bus and Transport Services 🔹                                                                                              |                                                                         |
|                                                     | Chapter 1 - Daily Routine for Closing Procedures                                                                                             | •                                                                       |
|                                                     | ? Chapter 1: Self Assessment Quiz *                                                                                                    | $\checkmark$                                                            |
|                                                     |                                                                                                    |                                                                         |

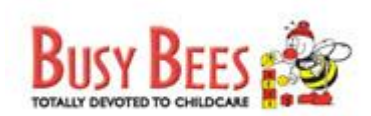

## Changing my password

|                                                                                                    | uizzes Impersonating: Amy Kapoor                                                                                   |
|----------------------------------------------------------------------------------------------------|----------------------------------------------------------------------------------------------------|
|                                                                                                    | Profile                                                                                                    |
|                                                                                                    | Notifications                                                                                                    |
| Account Settings                                                                                                    | Account Settings                                                                                                   |
| Account Settings Discussions Email                                                                                                    | Progres                                                                                                    |
|                                                                                                    | Log Out                                                                                                    |
| General Settings                                                                                                    |                                                                                                    |
| System Email: aicindia.in@omail.com Change Email                                                                                                    | 1                                                                                                    |
| Password: Change Password                                                                                                    | •                                                                                                    |
|                                                                                                    |                                                                                                    |
| Font Settings                                                                                                    |                                                                                                    |
| Font Face Font Size                                                                                                    | 2                                                                                                    |
| PT Sans y Small y                                                                                                    | -                                                                                                    |
|                                                                                                    |                                                                                                    |
| The quick brown fox jumps over the lazy dog.                                                                                                    |                                                                                                    |
|                                                                                                    |                                                                                                    |
| 1. Click on the drop do                                                                                                    | wn arrow beside vour na                                                                                            |
| Dialog Setting 2 Select Accounts Set                                                                                                    | wn arrow beside your na                                                                                            |
| Dialog Setting<br>You should change model dialogs to pop-ups if al you primarily view the very the very                                                                                                    | WN ARTOW beside your na<br>tings<br>ti syle Breets disabjed, or dy you use an assistive technology (such           |
| Dialog Setting<br>2. Select Accounts Set<br>You should change model dialogs to pop-ups if of you primarily view the vesters on g small device, by our primarily view the vesters on g small device, by our primarily view the vesters on g small device. It is primarily view the vesters on g small device, by our primarily view the vesters on g small device. It is primarily view the vesters on g small device. It is primarily view the vesters on g small device. It is primarily view the vesters of g small device. It is primarily view the vesters of g small device. It is primarily view the vesters                                                                                                    | WN ARTOW beside your na<br>tings<br>in style thesis disabled, or d you use an assistive technology (such<br>SSWORD |
| Dialog Setting<br>1. Click on the drop dov<br>2. Select Accounts Set<br>1. Click on the drop dov<br>2. Select Accounts Set<br>3. Select Accounts Set<br>5. Select Accounts Set<br>5. Select | WN ARTOW beside your na<br>tings<br>In syletheets disbled, or () you use an assistive technology (such<br>ssword   |
| Dialog Setting<br>You should change modal dialogs to pop-ups if a) you primarily view the whether on a small device, by a primarily view the whether on a small device, by a primarily view the whether on a small device, by a primarily view the whether on a small device, by a primarily view the whether on a small device, by a primarily view the whether on a small device, by a primarily view the whether on a small device, by a primarily view the whether on a small device, by a primarily view the whether on a small device, by a primarily view the whether on a small device, by a primarily view the whether on a small device, by a primarily view the whether on a small device, by a primarily view the whether on a small device, by a primarily view the whether on a small device. But a primarily view the whether on a small device, by a primarily view the whether on a small device, by a primarily view the whether on a small device. But a primarily view the whether on a small device, by a primarily view the whether on a small device. But a primarily view the whether on a small device, by a primarily view to be whether on a small device. But a primarily view to be whether on a small device, by a primarily view to be whether on a small device. But a primarily view to be whether on a small device. But a primarily view to be whether on a small device. But a primary of the smaller on a small device by a primary of the smaller on a small device. But a primary of the smaller on a small device by a primary of the smaller on a small device by a primary of the smaller on a smaller on a sma                                                                                                    | WN ARTOW beside your ha<br>tings<br>in softemets disabled, or () you use an assistive technology (such<br>ssword   |
| Dialog Setting<br>You should change modal dialogs to pop-ups if a) you primarily view the website on a small device, b) you primarily view the website on<br>as a screen reader, screen magnifier or voice software) that bene 3 rom Clicks On Change Pase<br>Show secondary window as<br>© Dialogs<br>© Pop-ups                                                                                                    | WN ARROW DESIDE YOUR N<br>tings<br>In sole sheets disabled, or d you use an assistive technology (such<br>SSWORD   |
| 1. Click on the drop dov<br>2. Select Accounts Set<br>You should change model dialogs to pop-ups if all you primarily view the uperity on a small device, blue primarily view the uperity on a small device, blue primarily view the uperity on a small device, blue primarily view the uperity on a small device. Blue primarily view the uperity on a small device, blue primarily view the uperity on a small device. Blue primarily view the uperity on a small device blue primarily view the uperity on a small device. Blue primarily view the uperity of the state of the state of the view of the view of the v                                                                                                    | WN Arrow beside your n<br>tings<br>h style sweets disabled, or c) you use an assistive technology (such<br>SSWORD  |
| 1. Click on the drop do<br>2. Select Accounts Set<br>You should change model dialogs to pop-ups if of you permanantly where the upspice on small device by up immaily where the upspice on<br>so screen reader, screen magnifier or voice software) that bene 3 on Clicks: On Change Pas<br>Show secondary window as<br>© Dialogs<br>Pop-ups<br>HTML Editor Settings                                                                                                    | WN arrow beside your n<br>tings<br>h style sweets disabled, or d you use an assistive technology (such<br>SSWORD   |

| nange P  | assword          |           |                    |          |    |
|----------|------------------|-----------|--------------------|----------|----|
| ld Passv | vord *           |           |                    |          | *  |
| ew Pass  | word *           |           |                    |          |    |
| onfirm N | lew Password *   |           |                    |          |    |
| iew pass | 1. Ente          | er your ( | Old Pas            | sword ar | nd |
| ien puss | 2. Do r          | note tha  | swora.<br>t vour p | assword  |    |
|          | needs            | to have   | a minin            | num of 8 |    |
|          | charac           | ters and  | d maxim            | um of 50 | )  |
| Sava     |                  | lers      |                    |          |    |
| Jave     | Circles: Circles | Con Sa    | ive                |          |    |
|          |                  |           |                    |          | 12 |